## **User Manual - Employability Study of SLIATE Diploma Holders**

## Login Screen

Please use your Username and Password to Login into the system.
 Note - use your registration number for Username and Password(use uppcercase/Capital characters as shown below)

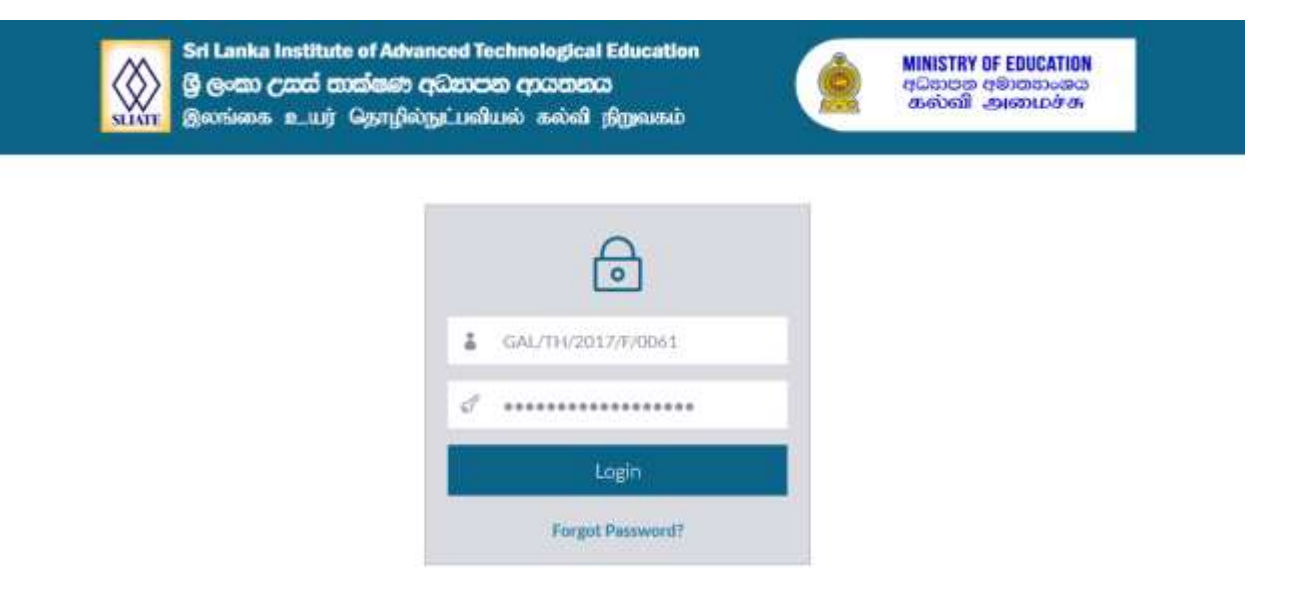

## Dashboard

• Once you logged in to the system the below screen will appear. Select **Student** tab in left side panel and then click **Survey** tab.

| = SLIATE SMS  |                                                                                                    |                                          | GAL/04/2017/5/0661 + |
|---------------|----------------------------------------------------------------------------------------------------|------------------------------------------|----------------------|
| 📥 Student 🔹 🚽 | DASHBOARD                                                                                                    |                                          |                      |
| Notice 1      | A Home 🚨 Dashboard                                                                                                  |                                          |                      |
|               | Constact Us                                                                                                    | Latest News                              | Events               |
|               | Address :<br>No 320, 18. Jaya Mawatha , Colombo 10.<br>Tell No :<br>0112 091307, 0112 691372                        |                                          |                      |
|               | Messages                                                                                                    |                                          |                      |
|               | Our Mission                                                                                                    |                                          |                      |
|               | *Creating Excellent Higher Hatlonal and National Diplomates with Hondern Technology for<br>Sustainable Development* |                                          |                      |
|               | Our Vision                                                                                                    |                                          |                      |
|               | "To Become the Centre of Dicellesce in Technological Education"                                                     |                                          |                      |
|               | User Into                                                                                                    |                                          |                      |
|               | User Hame: GAU/TF0/2017/F/0061                                                                                      | Center Name: (GAL) Galle                 |                      |
|               | Para Palla a. 4 PEPPARATA                                                                                           | rest collection to a story of a story of |                      |

• Then you are redirect to the following form.

• Now fill all fields of the application and click the **Save** button for submit survey form.

|                                                                                                    | This is the                                                                                                    |                                                                                                    | m for all Digi                                                    | oma Holders of SUATE eligit                                                   | ile for Diploma awarding                                                          | coremony                         |
|----------------------------------------------------------------------------------------------------|----------------------------------------------------------------------------------------------------|----------------------------------------------------------------------------------------------------|-------------------------------------------------------------------|-------------------------------------------------------------------------------|-----------------------------------------------------------------------------------|----------------------------------|
| Please complete t<br>complete. Note ti                                                                                                    | the survey and help i<br>hat your survey resp                                                                                              | improve and refor<br>onses are anonym                                                                 | n the quality<br>ous, secure an                                   | of alternative higher educat<br>id protected.                                 | ion in Sri Lanka. This surv                                                       | ey takes less than 15 minutes to |
| Student informati                                                                                                    | ion                                                                                                    |                                                                                                    |                                                                   |                                                                               |                                                                                   |                                  |
| les. No.*                                                                                                    | GAL/TH/2017/F/006                                                                                                    |                                                                                                    |                                                                   |                                                                               |                                                                                   |                                  |
| ATI Center*                                                                                                    | Gale                                                                                                    |                                                                                                    |                                                                   | 2) Course*                                                                    | THM - Higher National                                                             | Olpiona in Tourism & Hispitalin  |
|                                                                                                    |                                                                                                    |                                                                                                    |                                                                   |                                                                               |                                                                                   |                                  |
| 1) Course Type <sup>4</sup>                                                                                                    | O full Time                                                                                                    | OPartTime                                                                                             |                                                                   | 4) Date Of Birth*                                                             |                                                                                   |                                  |
| ) Gender*                                                                                                    | ○ Male                                                                                                    | OFemale                                                                                               |                                                                   | 4) Ethnicity*                                                                 |                                                                                   | 2                                |
| imployability Stu                                                                                                    | dy of SLIATE Diplom                                                                                                    | a Holders                                                                                             |                                                                   |                                                                               |                                                                                   |                                  |
| (1) Registration Yea                                                                                                    | r for the course                                                                                                    | [                                                                                                    |                                                                   | 7.2) Year of completion                                                       |                                                                                   | 1                                |
|                                                                                                    |                                                                                                    |                                                                                                    |                                                                   |                                                                               |                                                                                   |                                  |
| () Were you involves                                                                                                    | d in any of the following o                                                                                                    | luring your SLIAJE yes                                                                                | 62<br>() No.                                                      |                                                                               |                                                                                   |                                  |
| 8.1) Extra-curricular activities                                                                                                    |                                                                                                    | 876<br>876                                                                                            | ON                                                                |                                                                               |                                                                                   |                                  |
| 6.2) Vocational training                                                                                                    |                                                                                                    | 0~                                                                                                    | Ote                                                               |                                                                               |                                                                                   |                                  |
| 1 Please indicate vo                                                                                                    | ur English Language Prof                                                                                                    | iciency by ticking                                                                                    | 0.00                                                              |                                                                               |                                                                                   |                                  |
| 511 One 988                                                                                                    |                                                                                                    | Olivera                                                                                               | e 00                                                              | out Otherster                                                                 | OPer                                                                              | O Very Pour                      |
| <ol> <li>How has the exp<br/>the "in plant tra<br/>getting this emp</li> </ol>                                                                                                    | erience you gained in<br>ining" contributed to<br>sloyment ?                                                                               | ⊖Not at all impor<br>@ Moderately imp                                                                 | tant<br>xortant                                                   | OLow inportant<br>OVery important                                             | Slightly important<br>Extremely important                                         | () Neutral                       |
| (2) How satisfied are                                                                                                    | e you with this job ?                                                                                                    | O Not at all satisf<br>O Extremely satis                                                              | ed<br>fed                                                         | Slightly satisfied                                                            | Moderately satisfied                                                              | () Very satisfied                |
|                                                                                                    | the the field of some                                                                                                    | O Very unrelated                                                                                      |                                                                   | Ofmushatanadatad                                                              |                                                                                   |                                  |
| 13 Is this job related<br>studies ?                                                                                                    | to be new or your                                                                                                    | O Somewhat relat                                                                                      | ted                                                               | Very related                                                                  | Netber related for unrelate                                                       | -                                |
| <ul> <li>3) Is this job related<br/>studies ?</li> <li>4) Are you looking f<br/>now ?</li> </ul>                                                                                                    | for employment right.                                                                                                    | ) Somewhat rela                                                                                       | ed.                                                               | Veryrelated                                                                   | <ul> <li>Neither related nor unrelate</li> </ul>                                  |                                  |
| <ul> <li>13 Is this job related<br/>studies?</li> <li>14) Are you looking f<br/>now?</li> <li>15) Are you willing to<br/>following in ord</li> </ul>                                                                                           | for employment right<br>o do any of the<br>er to find a job ?                                                                              | O Somewhat rela                                                                                       | ted<br>It is not in the field<br>It you are over-go               | Very related     No     types studied at the SLIATE     allified for          | <ul> <li>Nether residue for unrease</li> <li>Move if a job requires it</li> </ul> |                                  |
| <ul> <li>3) In this job related studies ?</li> <li>4) Are you looking f now?</li> <li>5) Are you willing to following in ord</li> <li>6) What are the main 1.<br/>1 151 </li> </ul>                                                            | for employment right<br>o do any of the<br>in to find a job ?                                                                              | O Somewhat rela<br>Wes<br>O Accept ajob th<br>O Accept ajob th<br>ef ajob 7                           | ed<br>at la not in the field<br>it you are over-go<br>2.<br>test2 | Very related  No  You studied at the SLIATE allihed for                       | Meane if a job requires it                                                        |                                  |
| <ul> <li>3 Is this job related studies ?</li> <li>4) Are you looking f now ?</li> <li>5) Are you willing to following in ord</li> <li>6) What are the main 1. [Test 1</li> <li>7) What are your conset two years? all that applies)</li> </ul> | for employment right<br>o do any of the<br>er to find a job ?<br>in obstacles for you to fe<br>areer goaks for the<br>(Mark with an "\" to | O Somewhat rela<br>@ Yes<br>O Accept ajob th<br>O Accept ajob th<br>od ajob ?<br>Find ajob<br>O Other | ed<br>et is not in the field<br>et you are over-qu<br>2.<br>Test2 | Very related  No  No  Pyou studied at the SLATE aithed for  Find a better job | Mester restant or unrestant     Maye if a job requires it                         | •<br>•<br>•<br>•<br>•            |

• After successfully submit the survey form following popup message will be shown.

|    |                                      | GAL/IT/2016/F/0081 - |
|----|--------------------------------------|----------------------|
|    | Thank you for submitting survey form | n. X                 |
| ws | Events                               |                      |